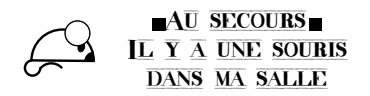

# Droites remarguables

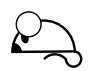

### 1. Construction

- A chaque étape réalisée<sup>a</sup>, colorier le losange.
- ♦ Construire un triangle ABC.
- ◊ Construire les médianes (après avoir défini les milieux ), puis le point G centre de gravité.
- ◊ Construire les médiatrices, puis le point O le centre du cercle circonscrit.
- ◊ La figure devenant vite « illisible », utiliser des couleurs pour dessiner chacune des droites et le centre associé.
- ◊ Construire les hauteurs, puis le point H orthocentre (et choisir une nouvelle couleur).
- ♦ Construire en pointillés la droite (OG).
- ◊ Pour cacher les médianes, médiatrices et hauteurs utiliser l'outil Boite de sélection des objets à afficher / cacher ce qui permettra d'afficher (ou de cacher) rapidemment les droites souhaitées.

a. GeoGebra (www.geogebra.org) est un logiciel de géométrie dynamique.

### 2. Quelques questions

On peut imaginer une recherche pour les élèves. Les conjectures formulées, pourront être démontrées suivant le niveau

En déplaçant tour à tour chacun des points A, B et C, répondre aux questions suivantes :

- **1.** Parmi les points O, G et H, quels sont ceux qui peuvent être hors du triangle?
- 2. Parmi les points O, G et H, quels sont ceux qui peuvent être sur un côtés ou sur un sommet? Quelle est alors la nature du triangle ABC?
  - Quel(s) outils du logiciel permettent de renforcer la conjecture?
- 3. Que remarquer sur la droite (OG)?
- 4. Quel semble être l'ordre des points O, G, H?
- 5. Mesurer les distances OG et GH. Que remarquer?

Mesurer ces distances, puis le quotient  $\frac{GH}{GO}$ .

## 3. Un triangle particulier

Dans GeoGebra onpeut parfois redéfinir des objets en cours de construction : le logiciel effectue alors les mises à jours nécessaires de la figures.

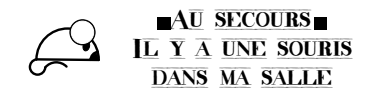

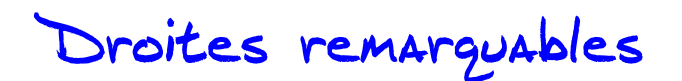

Créer la courbe représentative de la fonction inverse en tapant dans la ligne de saisie : y=1/x
Attention : Si on tape f(x)=1/x on redéfinit l'objet f s'il eviste

Attention : Si on tape f(x)=1/x on redéfinit l'objet f s'il existe déjà !

- Lier les points A, B et C à la courbe (en les redéfinissant à l'aide de la commande Point[nom de l'objet sur le quel se touve le point] ou à l'aide de l'outil Lier/Libérer un point.
- ◊ Déplacer les points A, B et C (ils doivrent suivre le graphe de la fonction) : emettre une conjecture.

#### 4. Bilan

Notions abordées grâce à cette feuille :

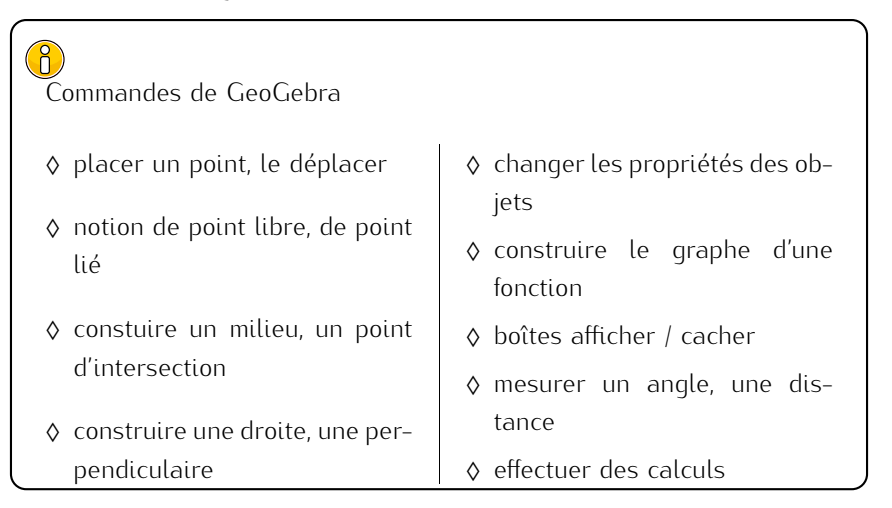